## ~よくある質問~

|   | 質問                                     | 回答                                                                                                    |
|---|----------------------------------------|----------------------------------------------------------------------------------------------------|
| 1 | 自分が加入している健康保険が「国民健康<br>保険」かどうか確認したいです。 | お手持ちの保険証が下記画像の「青森県国民健康保険被保険者証」であるかをご確認ください。<br><b>青森県国民健康保険被保険者証 有効 期度</b><br>令和 6年 7月31日<br>記号 弘前 番号 010101 (技番) 01<br>住所 青森県弘前市大字上白銀町1番地1<br>氏名 弘前 太郎<br>生年月日 昭和30年1月1日<br>適用開始年月日 令和 5年 8月1日<br>世帯主氏名 弘前 太郎<br>保険者番号 020024<br>交付者名 弘前 市                     |
| 2 | 「国民健康保険」加入者でなくてもアプリを<br>使えますか。         | 弘前市在住の 19 歳以上の方であればアプリをご利用いただけます。                                                                                                    |
| 3 | 弘前市に新しく転入してきた場合、アプリ<br>をすぐに使うことはできますか。 | kencom アプリへのご登録はすぐに行っていただけますが、たかまるポイントの利用やイベン<br>トへ参加するための本人確認を行うためには、以下の証明書が必要です。<br>〇国民健康保険ご加入の方…青森県国民健康保険被保険者証<br>※国民健康保険ご加入の方は、弘前市国民健康保険加入から3ヶ月〜最長6ヶ月程度を目安に<br>ご登録をお願いします。<br>〇社会保険や後期高齢者医療等にご加入の方…弘前市在住であることが証明できる、顔写真<br>付きの運転免許証、マイナンバーカード、運転経歴証明書、在留カード |
| 4 | 弘前市を転出する場合、アプリは使えなく<br>なりますか。          | 弘前市から転出した場合、一定期間後に、一部機能が停止されます。ポイントやギフトをお持ち<br>の場合は、お早めにご利用ください。                                                                                                    |

|   | 質問                                                      | 回答                                                                                                    |
|---|---------------------------------------------------------|----------------------------------------------------------------------------------------------------|
| 5 | 「国民健康保険」から「国民健康保険」以外<br>に保険証の種類が変わった場合、どうすれ<br>ばいいですか。  | 国民健康保険から脱退し、弘前市外に転出された場合、一部機能が停止されます。ポイントやギ<br>フトをお持ちの場合は、お早めにご利用ください。<br>なお、弘前市外に転出されず(弘前市民のまま)、国民健康保険を脱退し、保険証の種類が変わ<br>った場合、以下メールが届き自動的に【社会保険や後期高齢者医療等にご加入の方】の登録に<br>移行します。<br>※メールタイトル:【kencom】利用資格変更のお知らせ<br>※国保ユーザーのみの機能(健診結果閲覧、お薬履歴・GE(ジェネリック)差額の閲覧)が使えな<br>くなりますが、貯めたポイント等を引き続きご利用いただけます。                                                                                                    |
| 6 | 「国民健康保険」の加入形態、情報の変更<br>があった場合、アプリを継続して利用する<br>ことはできますか。 | <ul> <li>弘前市内で国民健康保険の加入情報を変更した場合、お客様の保険証の変更内容やデータが<br/>連携・更新されるタイミング等により、次のいずれかに該当します。</li> <li>データはシステムで自動的に反映・更新され、自治体窓口やkencomサポートではどのような<br/>データ状態になるか、反映される時期を含めてご案内できません。</li> <li>データ反映状況に合わせたご案内メールが届きますのでそちらにてご確認ください。</li> <li>〇国保ユーザーの資格を失効し、社会保険や後期高齢者医療等にご加入の利用者に変わる場合</li> <li>・資格変更のご案内メールが届きます。</li> <li>メールタイトル:【kencom】利用資格変更のお知らせ</li> <li>・国保ユーザーのみの機能が使えなくなりますが、貯めたポイントは引き続きご利用いただけます。</li> <li>〇国民健康保険証に変更があっても、kencomでは国保(保険証登録)利用者として継続する<br/>場合</li> <li>※氏名変更や被保険者証の記号・番号の変更などで新しく保険証が発行された場合も同様です。</li> <li>・お客様から kencom で対応いただく操作はなく、kencomの利用方法も変更ありません。</li> </ul> |

|    | 質問                                                                                                    | 回答                                                                                                    |
|----|----------------------------------------------------------------------------------------------------|----------------------------------------------------------------------------------------------------|
| 7  | 本人確認の登録は必ず行わなければなら<br>なりませんか。                                                                                                    | 本人確認の登録を行っていただかなくても、弘前市版 kencom をお使いいただけますが、<br>kencom コイン、たかまるポイントの利用やイベントにはご参加いただけません。<br>また、新規登録キャンペーンのたかまるポイント 300 ポイントは、本人確認の登録を行ってい<br>ただいた場合に付与します。                                                         |
| 8  | 「国民健康保険」加入者の「健診・医療アク<br>セス認証」、社会保険や後期高齢者医療等<br>加入者の「本人確認の登録」は、顔写真付<br>きの運転免許証、マイナンバーカード、運転<br>経歴証明書、在留カードの4種類以外でも<br>登録・認証できますか。 | 運転免許証、マイナンバーカード、運転経歴証明書、在留カードのみ登録・認証可能です。<br>これらの書類をお持ちでない方は、恐れ入りますが、マイナンバーカードを発行の上、本人確認<br>を行ってください。                                                                                                    |
| 9  | スマートフォンを持っていませんが、アプリ<br>を使うことはできますか。                                                                                             | kencom アプリはスマートフォンにてご利用ください。                                                                                                    |
| 10 | 歩数が自動でカウントされません。                                                                                                    | 自動で歩数記録する場合は、下記手順で自動連携の設定ができます。<br>【手順】<br>[カラダ]タブ → [カラダの記録]右側の[設定]をタップ →[歩数]をタップ<br>※自動連携が可能なアプリ等はアプリ内の表示をご確認ください。<br>※ウェアラブル端末等と kencom を直接連携することはできません。<br>詳細は下記 FAQ もご覧ください。<br>・「 <u>歩数の記録はどうしたらいいですか?</u> 」 |

|    | 質問                                                     | 回答                                                                                                    |
|----|--------------------------------------------------------|----------------------------------------------------------------------------------------------------|
| 11 | たかまるポイントが貯まりません。                                       | たかまるポイントは、下記により貯めることができます。<br>・ログイン(1日/回)…1 ポイント<br>・5,000 歩以上の歩数記録(1日/回)…3 ポイント<br>・8,000 歩以上の歩数記録(1日/回)…さらに 3 ポイント<br>・体重記録(1日/回)…1 ポイント<br>・体重記録(1日/回)…3 ポイント<br>・血圧記録(1日/回)…3 ポイント<br>・睡眠記録(1日/回)…3 ポイント<br>・睡眠記録(1日/回)…3 ポイント<br>・健康的な食事の摂取…20 ポイント※<br>・健康的な商品の購入…20 ポイント※<br>・QOL 健診の受診等…20 ポイント※<br>・QOL 健診の受診等…20 ポイント※<br>・ウォーキング等の実施…20 ポイント※<br>・公共施設の利用…20 ポイント※<br>・公共施設の利用…20 ポイント※<br>・法ちなかイベントへの参加…20 ポイント※<br>※おでかけマップ「たかまるポイント対象拠点」で二次元コード読み取りまたはチェックインで獲<br>得できます。<br>行動記録を行い、ポイントを獲得するにはアプリへのログインが必要です。<br>ポイントの獲得方法の詳細、取得日、取得内容はアプリからご確認いただくことができます。 |
| 12 | たかまるポイントに使用期限はあります<br>か。                               | 令和7年3月 31 日までとなります。                                                                                                    |
| 13 | 新規登録キャンペーンのたかまるポイント<br>300 ポイントはどのように獲得することが<br>できますか。 | たかまるポイントは、国民健康保険加入者の方、社会保険や後期高齢者医療等にご加入の方い<br>ずれも、「本人確認の登録」を行っていただき、獲得条件を満たすとリアルタイムに付与されま<br>す。<br>kencom アプリご登録のみでは、新規登録キャンペーンのたかまるポイントは付与されませ<br>ん。必ず「本人確認の登録」を行ってください。<br>付与されたポイントの確認方法は、アプリの「使う貯める」→「ご利用はこちら」→「ポイントの履<br>歴」をご確認ください。ポイントは、獲得日の新しい順に表示されます。                                                                                                    |

|    | 質問                                                  | 回答                                                                                                    |
|----|-----------------------------------------------------|----------------------------------------------------------------------------------------------------|
| 14 | 健診結果連携のたかまるポイント 300 ポ<br>イントはどのように獲得することができま<br>すか。 | たかまるポイントは、獲得条件を満たすとリアルタイムで付与されます。<br>付与されたポイントの確認方法は、アプリの「使う貯める」→「ご利用はこちら」→「ポイントの履<br>歴」をご確認ください。ポイントは獲得日の新しい順に表示されます。<br>健診結果連携は、「国民健康保険」加入者の方で、特定健康診査を受診された方が対象です。<br>kencom 新規登録後、「本人確認の登録」、「健診・医療アクセス認証」を行っていただき「健診・<br>検診結果」が閲覧できる状態になることで、ポイントを獲得することができます。<br><u>※「国民健康保険」加入者以外の方は対象外となります。</u> |
| 15 | たかまるポイントの抽選にはどのようにし<br>たら参加できますか。                   | たかまるポイント 500 ポイント(1 口)で抽選に1回応募いただけます。複数回抽選に応募いた<br>だくことも可能です。<br>抽選に関する詳細は、今後、お知らせなどでご案内しますので、お待ちください。<br>※ポイント数の確認は、アプリの「使う貯める」→「たかまるポイント」に表示されているポイント<br>数をご確認ください。<br>※抽選への参加には、たかまるポイントが必要です。                                                                                                    |
| 16 | たかまるポイントの抽選で生年月日を入力<br>しても間違っていると出てきてしまいま<br>す。     | <ul> <li>令和6年8月までに、弘前市役所等の窓口に来庁して kencom に登録された方は、ご自身の<br/>生年月日ではなく、登録時点の年齢に応じて、以下生年月日を入力していただく必要がありま<br/>す。</li> <li>18~19歳:20050101</li> <li>20代:19980101</li> <li>30代:19880101</li> <li>40代:19780101</li> <li>50代:19680101</li> <li>60代:19580101</li> <li>70代以降:19510101</li> </ul>                 |

|    | 質問                                     | 回答                                                                                                    |
|----|----------------------------------------|----------------------------------------------------------------------------------------------------|
| 17 | たかまるポイントの抽選に当たったかどう<br>かはどのように確認できますか。 | 当選者には、ログイン ID(メールアドレス)に当選のご案内メールを送ります。<br>詳細は抽選に関するお知らせに記載しますので、お知らせの掲載までお待ちください。<br>※抽選結果は、アプリで確認できませんので、当選メールを受信した場合は、メールを削除しな<br>いようにご注意ください。                                                                                       |
| 18 | 行動メニューの記録とは何ですか?                       | ご自身で設定した日々の健康行動を記録することができます。初めに「行動メニューの選択」か<br>ら、「朝食をきちんと食べる」「体重を確認する」などご自身が続けやすい目標を最大 3 つまで<br>選択してください。これで準備完了です。日々の生活でこれらの行動を達成した際に、「達成」ボ<br>タンを押すことで健康行動が記録され、たかまるポイントが 1 ポイント獲得できます。行動メニ<br>ューを 3 つ設定している場合、1 日最大 3 ポイントまで獲得できます。 |
| 19 | おでかけマップの「たかまるポイント対象拠<br>点」に登録したいです。    | 以下連絡先までご連絡ください。<br>【連絡先】<br>弘前市企画部企画課地域振興担当<br>電話 0172-26-6348 メール kikaku@city.hirosaki.lg.jp                                                                                                    |
| 20 | おでかけマップはどこから確認したらよい<br>でしょうか           | kencom アプリを起動し、ホーム画面の中央「おでかけマップ」のバナーを押すと、マップ機能<br>をお使いいただくことができます。                                                                                                    |
| 21 | おでかけマップで GPS チェックインができません。             | 端末側及び kencom アプリの位置情報取得を許可しているかご確認ください。<br>また、スポットから位置が離れすぎていたり、電波状況が悪く正確に位置情報を取得できなか<br>った場合は「チェックイン」に失敗する場合があります。                                                                                                    |